# Witam klasę VIII. Zachęcam Was do zabawy w programowanie.

Proponowany czas: **4 x 45min** 

# ZADANIE 1.

Do programowania będzie nam potrzebny program Scratch. Nie trzeba go instalować. Wystarczy, że wejdziecie na stronę:

# https://scratch.mit.edu/projects/editor/?tutorial=getStarted

i program uruchomi wam się w wersji on line.

Żeby lepiej poznać program posługuj się podręcznikiem:

#### https://epodreczniki.pl/a/wprowadzenie-do-srodowiskascratch/DYmEgbIVM

Zobaczcie jak program jest zbudowany. W zakładce skrypt znajdują się "klocki" czyli bloki podobne do puzzle. Jeżeli odpowiednio połączycie klocki i nadacie im odpowiednie parametry, to KOT widoczny w oknie w prawym górnym rogu będzie wykonywał Wasze polecenia. Na początku zajmijmy się blokami umieszczonymi w zakładce "Ruch" i "Zdarzenie".

# Przed przystąpieniem do projektu otwórz ikonę znajdującą się na samym dole w prawym dolnym rogu. Ikonka nosi nazwę "rozszerzenie". Kliknij w nią, a ukaże Ci się plansza z której wybierz rozszerzenie "Pióro". Teraz w zakładce skrpty – pojawiła się ikonka "pióra".

## **PROJEKT 1**

## Ruch w prawo i obrót

## Opis projektu

- 1. Z zakładki "zdarzenie" wybierz blok "kiedy kliknięto" i przesuń go do ekranu obok z prawej strony.
- 2. Z zakładki "Pióro" wybierz blok "przyłóż pisak".
- Z zakładki "Ruch" wybierz blok "przesuń o 10 kroków" i w bloku zmień liczbę 10 na 100.
- 4. Dodaj blok "obróć o 15 stopni" i zmień wartość 15 na 90.
- 5. Dodaj ponownie z zakładki "Ruch" blok "przesuń o 10 kroków" i w bloku zmień liczbę 10 na 100.
- 6. Kliknij w blok "kiedy kliknięto" i zobacz co się stało w ekranie z kotem?

Twój pierwszy program powinien wyglądać tak:

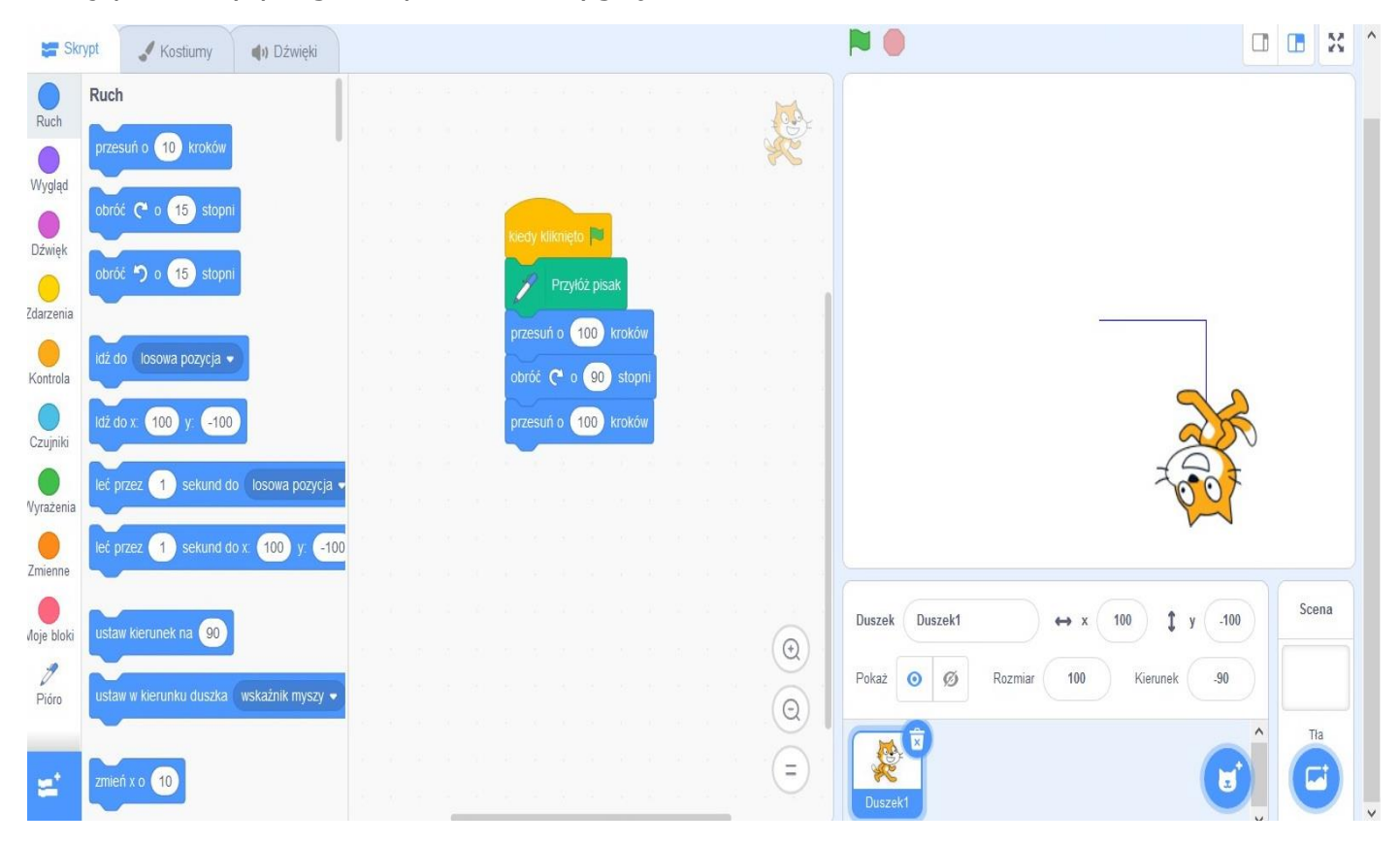

## **PROJEKT 2**

#### Rysujemy kwadrat

#### Opis projektu

Napiszemy programik w Scratch, w którym KOT **narysouje kwadrat o bokach 150 x 150.** 

- 1. Zauważyliście, że w projekcie 1 KOT narysował nam połowę kwadratu?
- 2. Spróbujcie stworzyć program, w którym KOT narysuje cały kwadrat o bokach 150 x 150 i do tego w kolorze niebieskim.
- 3. Skrypt rysujący kwadrat wygląda tak:

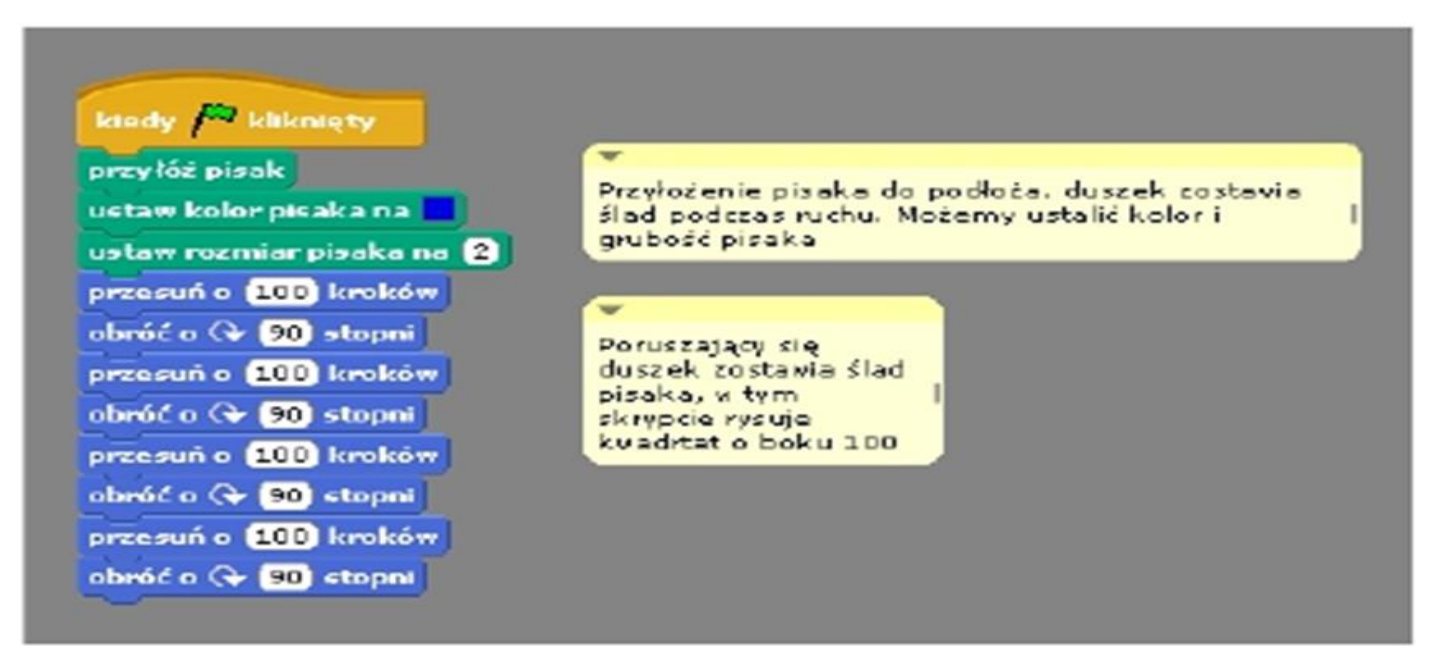

A tak wygląda efekt działania skryptu.

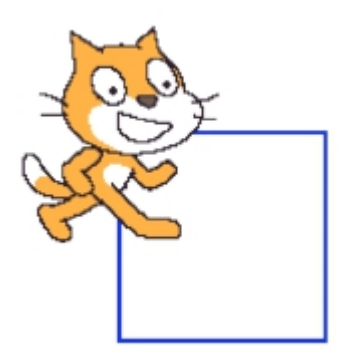

# **PROJEKT 2**

# Poznajemy Scratch.

- KOT, który narysował nam kwadrat w środowisku Scratch nazywany jest "Duszkiem". Spróbuj znaleźć w programie ustawienia, w których można zmienić "Duszka".
- 2. Dowiedz sę czym są sceny. Spróbuj zmienić scenę swojego pola głównego.

#### Polecam Wam i waszym Rodzicom lub rodzeństwu udział w darmowym kursie zabawy ze Scratch. W ramach nauki w domu otrzymacie 13 lekcji darmowego kursu Scratch.

## **INSTRUKCJA KURSU ON LINE:**

- a. Wejdź na stronę KURS SCRATCH
- b. Wysłuchaj co opowiada o kursie Pani Kamila
- c. Zjedź w dół strony i kliknij "dołącz do kursu"
- d. Przekierowano na stronę na której widnieje cena kursu 149 zł
- e. NIE BÓJ SIĘ. Obok pola ŁĄCZNIE 149,00 ZŁ JEST POLE KOD ZNIŻKOWY DODAJ
- f. KLIKNIJ DODAJ I WPISZ WYRAZ **START**
- g. Teraz suma ze 149,00 powinna zmienić się na 00 zł 00 gr.
- h. Musisz podać teraz swój mail i telefon (w celu logowania) i możesz korzystać z <u>darmowego kursu Scratch.</u>
- **1.** Nie spiesz się. Wykonuj każdy punkt zadania dokładnie.
- Jeśli masz kłopot z realizacją któregokolwiek z punktów zawsze korzystaj z zasobów Internetu i przesłanego podręcznika (znajdź podpowiedzi).
- **3.** Projekty zapisz na swoim komputerze, podpisz wg wzoru **imię\_nazwisko\_klasa** i prześlij na mail zwrotny szkoły.

POZDRAWIAM WAS I ŻYCZĘ POWODZENIA.